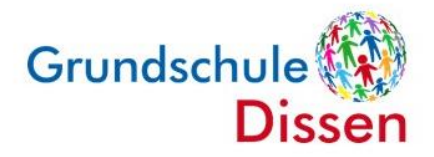

## Anleitung: Umleiten der iServ-Mails auf die private E-Mailadresse

- 1. Loggen Sie sich bei über <u>www.grundschule-dissen.de/iserv</u> oder über die App iServ mit dem Account Ihres Kindes ein.
- 2. Wählen Sie links im Menü den Punkt "E-Mail".

| Grundschule Dissen |   | Ø Verfassen                                         |    |
|--------------------|---|-----------------------------------------------------|----|
| TS test schueler   | ▽ | Posteingang                                         |    |
| Module filtern     |   | 🕼 Gesendet                                          |    |
| chnellzuariff      | ß | D Entwürfe                                          |    |
| E-Mail             |   | <ul> <li>Papierkorb</li> <li>Unerwünscht</li> </ul> |    |
| Dateien            |   |                                                     | 11 |
| Kalender           |   |                                                     |    |
| 💬 Messenger        |   | Einstellungen                                       |    |
| 写 IServ-Hilfe      |   |                                                     |    |

3. Klicken Sie auf das Feld "Einstellungen".

| Dynamisch                                                                                                    |                                                                                                    |
|----------------------------------------------------------------------------------------------------|----------------------------------------------------------------------------------------------------|
| itte beachten: Bei                                                                                                    | kleinen Geräten wird die Position automatisch angepasst.                                                                                                    |
| nzahl der angez                                                                                                    | eigten Nachrichten pro Seite                                                                                                    |
| 50                                                                                                    |                                                                                                    |
| nformationen auf                                                                                                    | der Startseite anzeigen *                                                                                                    |
| Zeige Betreffzeilen                                                                                                    | der letzten 5 Nachrichten                                                                                                    |
| Signatur                                                                                                    |                                                                                                    |
|                                                                                                    |                                                                                                    |
|                                                                                                    |                                                                                                    |
|                                                                                                    |                                                                                                    |
| Abwesenheitsnoti                                                                                                    |                                                                                                    |
|                                                                                                    | 2                                                                                                    |
| 🗌 Ich bin derzeit a                                                                                                    | z ~<br>bwesend.                                                                                                    |
| Ch bin derzeit a                                                                                                    | z<br>bwesend.                                                                                                    |
| Ich bin derzeit a Automatisch mit                                                                                                    | z -<br>bwesend.<br>Jer folgenden Nachricht auf eingehende E-Mails antworten:                                                                                                    |
| Lch bin derzeit a                                                                                                    | z -<br>bwesend.<br>Jer folgenden Nachricht auf eingehende E-Mails antworten:                                                                                                    |
| Ich bin derzeit a Automatisch mit                                                                                                    | z -<br>bwesend.<br>der folgenden Nachricht auf eingehende E-Mails antworten:                                                                                                    |
| Ich bin derzeit a                                                                                                    | z<br>bwesend.<br>Jer folgenden Nachricht auf eingehende E-Mails antworten:                                                                                                    |
| □ Ich bin derzeit a<br>Automatisch mit                                                                                                    | z<br>bwesend.<br>Jer folgenden Nachricht auf eingehende E-Mails antworten:<br>,                                                                                                    |
| Check bin derzeit a Automatisch mit                                                                                                    | z<br>bwesend.<br>Jer folgenden Nachricht auf eingehende E-Mails antworten:                                                                                                    |
| Check bin derzeit a Automatisch mit Check bin E-Mail-Umleitung Datenschutz Wichtiger H                                                                                                    | z<br>bwesend.<br>Jer folgenden Nachricht auf eingehende E-Mails antworten:<br>hinweis: E-Mail-Umleitungen können Konversationen an externe Dienste weiterleiten, währent<br>inweis: Diese E-Mail-Adresse kann dem Absender angezeigt werden, wenn ein Fehler bei der                            |
| Chi bin derzeit a Automatisch mit                                                                                                    | z<br>bwesend.<br>Jer folgenden Nachricht auf eingehende E-Mails antworten:<br>,<br>,<br>hinweis: E-Mail-Umleitungen können Konversationen an externe Dienste weiterleiten, währen<br>inweis: Diese E-Mail-Adresse kann dem Absender angezeigt werden, wenn ein Fehler bei der                   |
| Ch bin derzeit a<br>Automatisch mit<br>E-Mail-Umleitung<br>Datenschutz<br>Wichtiger H                                                                                                    | z<br>bwesend.<br>Jer folgenden Nachricht auf eingehende E-Mails antworten:<br>hinweis: E-Mail-Umleitungen können Konversationen an externe Dienste weiterleiten, während<br>nweis: Diese E-Mail-Adresse kann dem Absender angezeigt werden, wenn ein Fehler bei der<br>Mails umleiten           |
| Chi hin derzeit a Automatisch mit                                                                                                    | z<br>bwesend.<br>Jer folgenden Nachricht auf eingehende E-Mails antworten:<br>hinweis: E-Mail-Umleitungen können Konversationen an externe Dienste weiterleiten, während<br>nweis: Diese E-Mail-Adresse kann dem Absender angezeigt werden, wenn ein Fehler bei der<br>Mails umleiten<br>ab de  |
| Chi bin derzeit a Automatisch mit  -Mail-Umleitung  Datenschutz  Datenschutz  Datenschutz  Datenschutz  max.muster@w                                                                                                    | z-<br>bwesend.<br>der folgenden Nachricht auf eingehende E-Mails antworten:<br>-<br>-<br>-<br>-<br>-<br>-<br>-<br>-<br>-<br>-<br>-<br>-<br>-<br>-<br>-<br>-<br>-<br>-<br>-                                                                                                    |
| Chi bin derzeit a Automatisch mit Automatisch mit E-Mail-Umleitung Datenschutz Wichtiger H Datenschutz Michtiger H Eingehende E max.muster@w Chi Eine Kopie au                                                                                                    | z-<br>bwesend.<br>der folgenden Nachricht auf eingehende E-Mails antworten:<br>hinweis: E-Mail-Umleitungen können Konversationen an externe Dienste weiterleiten, währen<br>inweis: Diese E-Mail-Adresse kann dem Absender angezeigt werden, wenn ein Fehler bei der<br>Mails umleiten<br>ab de |
| Chi bin derzeit a Chi bin derzeit a Chi bin der | z-<br>bwesend.<br>Jer folgenden Nachricht auf eingehende E-Mails antworten:<br>hinweis: E-Mail-Umleitungen können Konversationen an externe Dienste weiterleiten, währen<br>inweis: Diese E-Mail-Adresse kann dem Absender angezeigt werden, wenn ein Fehler bei der<br>Mails umleiten<br>ab de |

- 4. Setzen Sie einen Haken bei "Eingehende E-Mails weiterleiten" und tragen Sie darunter Ihre private E-Mailadresse ein, zu der die E-Mails weitergeleitet werden sollen.
- 5. Soll die E-Mail zudem als Kopie auf dem iServ-Server bleiben, setzen Sie einen Haken bei "Eine Kopie auf dem Server behalten.".